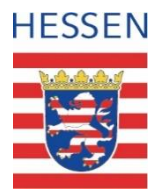

# ELSTER – Erfassung und Verwaltung von elektronischen Vollmachten

## Anleitung

Stand: Oktober 2022

### Inhalt

### Voraussetzungen

### Anlegen einer neuen Vollmacht

## Übersicht der Vollmachten

Ändern einer Vollmacht (VM-Update)

Widerruf einer Vollmacht

### Umhängen einer Vollmacht

### Anlegen einer neuen Vollmacht

### Übersicht der Vollmachten

Ändern einer Vollmacht (VM-Update)

Widerruf einer Vollmacht

### Umhängen einer Vollmacht

- Qualifizierter Beratungsstellen-Account in ELSTER
- Rechteverteilung der einzelnen Funktionen im Verein:

| Anlegen einer Vollmacht                                                                           | BStL                                                                                                    |
|---------------------------------------------------------------------------------------------------|----------------------------------------------------------------------------------------------------|
| Ändern einer Vollmacht                                                                            | BStL                                                                                                    |
| Widerruf einer Vollmacht                                                                          | BStL, VV                                                                                                    |
| Umhängen einer Vollmacht                                                                          | BStL, VV                                                                                                    |
| Datenabrufe = eDatenabruf + Steuerkontoabfrage<br>vornehmen                                       | BStL,<br>ggf. BStMA (Voraussetzung: Berechtigung zur<br>Erteilung von Untervollmachten wurde i.R.d. VM<br>erteilt) |
| Anzeige der Vollmacht-Details (Vollmacht ansehen)                                                 | BStL, VV, BStMA                                                                                                    |
| <u>Anzeige</u> der Rechte des Datenabrufs (eDaten +<br>Steuerkontoabfrage; ob aktiv oder inaktiv) | BStL, VV, BStMA                                                                                                    |
| Anzeige der Hinweishistorie                                                                       | BStL, VV, BStMA                                                                                                    |

### Anlegen einer neuen Vollmacht

## Übersicht der Vollmachten

Ändern einer Vollmacht (VM-Update)

Widerruf einer Vollmacht

### Umhängen einer Vollmacht

### Login mit dem ELSTER-Benutzerkonto (BStL), Öffnen des Menüs "Formulare & Leistungen" und Auswahl des Punktes "Vollmachten verwalten"

| ELSTE    | R Ihr Online-Finanzamt                                                                                                    |                                                | Hilfe 👔 Chat 🔍 Suchen                                     | Q ③ A2DB1LAB | Abmelden |
|----------|----------------------------------------------------------------------------------------------------|------------------------------------------------|-----------------------------------------------------------|--------------|----------|
| EL<br>(] | STER Mein ELSTER Mein Benutzerkonto                                                                                                    | ELSTER > Formulare & Leistungen                |                                                           |              |          |
|          | Formulare & Leistungen                                                                                                    | Alle Formulare >                               | Bereitstellungstermine >                                  |              |          |
|          | Alle Formulare<br>Bereitstellungstermine<br>Steuerkontoabfrage                                                                                | Steuerkontoabfrage >                           | Bescheinigungen verwalten >                               |              |          |
|          | Bescheinigungen verwalten                                                                                                    | Vollmachten verwalten >                        | Einwilligung zur elektronischen<br>Bekanntgabe >          |              |          |
|          | Einwilligung zur elektronischen<br>Bekanntgabe<br>Arbeitgeberfunktionen für ELStAM<br>Auskunft zur elektronischen<br>Lohnsteuerkarte (ELStAM) | Arbeitgeberfunktionen für<br>ELStAM >          | Auskunft zur elektronischen<br>Lohnsteuerkarte (ELStAM) > |              |          |
|          | Datenaustausch mit der<br>Steuerverwaltung<br>Qualifizierungen für<br>Lohnsteuerhilfevereine                                                  | Datenaustausch mit der Steuer-<br>verwaltung > | Qualifizierungen für Lohnsteuer-<br>hilfevereine >        |              |          |
|          | Meine Beratungsstelle                                                                                                    | Meine Beratungsstelle >                        |                                                           |              |          |
| ដំប្លី   | å Benutzergruppen                                                                                                    |                                                |                                                           |              |          |
| ć        | Weitere Softwareprodukte                                                                                                    |                                                |                                                           |              |          |

## Auswahl des Menüpunktes "Anlegen einer neuen Vollmacht"

| ELSTER                                                                                                    | ELSTER > Formulare & Leistungen > Vollmachten verwalten                                                                                          |                                                                                                    |  |
|----------------------------------------------------------------------------------------------------|----------------------------------------------------------------------------------------------------|----------------------------------------------------------------------------------------------------|--|
| Mein ELSTER                                                                                                    |                                                                                                    |                                                                                                    |  |
| 😥 Mein Benutzerkonto                                                                                                    | Vollmachten verwalten                                                                                                    |                                                                                                    |  |
| Communities & Leistungen  Alle Formulare Bereitstellungstermine                                                                                  | Vollmachtgebersicht ><br>Sie sind ein Vollmachtgeber, wenn Sie ihren Steuerberater<br>mit der Erstellung ihrer Steuererklärung beauftragt haben. | Vollmachtnehmersicht ><br>Sie sind ein Vollmachtnehmer, wenn Sie mit der Erstellung<br>einer Steuererklärung beauftragt wurden. |  |
| Steuerkontoabfrage<br>Bescheinigungen verwalten<br>Vollmachten verwalten<br>Einwilligung zur elektronischen<br>Bekanntgabe                       | Anlegen einer Vollmacht >                                                                                                    | Registrierung als Vollmachtneh-<br>mer ><br>Hier können Sie sich als Vollmachtnehmer registrieren.                              |  |
| Arbeitgeberfunktionen für <u>ELStAM</u><br>Auskunft zur elektronischen<br>Lohnsteuerkarte (ELStAM)<br>Datenaustausch mit der<br>Steuerverwaltung | Vollmachtnehmersicht nur für Nutze<br>Vollmachtsdatenbank ><br>Sie sind ein Vollmachtnehmer, wenn Sie mit der Erstellung ein                     | er der Kammer-<br>ier Steuererklärung beauftragt wurden.                                                                        |  |
| Qualifizierungen für<br>Lohnsteuerhilfevereine<br>Meine Beratungsstelle                                                                          |                                                                                                    |                                                                                                    |  |
| រំ <b>ុំរំ</b> Benutzergruppen                                                                                                    |                                                                                                    |                                                                                                    |  |

## Maske zur Erfassung der Daten der Vollmacht öffnet sich

| TER Ihr Online-Finanzamt                                                                    | Hilfe 😧 Chat 🔍 Suchen 🔍 💽 🛞 A                                                                                                    | 2DB1LAB |
|---------------------------------------------------------------------------------------------|----------------------------------------------------------------------------------------------------|---------|
| ELSTER                                                                                      | ELSTER > Formulare & Leistungen > Vollmachten verwalten > Vollmacht für eine Beratungsstelle anlegen                                                                                                    |         |
| (1) Mein ELSTER                                                                             |                                                                                                    |         |
| 👸 Mein Benutzerkonto                                                                        | Vollmacht zur Vertretung in Steuersachen                                                                                                    |         |
| Formulare & Leistungen     Alle Formulare                                                   | Hier können Sie das Formular als <b>ausfüllbares PDF (PDF)</b> herunterladen.<br>Der übermittelnde Lohnsteuerhilfeverein wird hiermit bevollmächtigt, den/die Vollmachtgeber/in in allen<br>steuerlichen und sonstigen Angelegenheiten zu vertreten, soweit der Lohnsteuerhilfeverein hierzu nach § 4<br>Nummer 11 St8prech befust ist. |         |
| Bereitstellungstermine<br>Steuerkontoabfrage                                                | Vollmachtgeber                                                                                                    |         |
| Bescheinigungen verwalten<br>Vollmachten verwalten                                          | Natürliche Person                                                                                                    |         |
| Einwilligung zur elektronischen<br>Bekanntgabe                                              | Identifikationsnummer                                                                                                    |         |
| Arbeitgeberfunktionen für ELStAM<br>Auskunft zur elektronischen<br>Lohnsteuerkarte (ELStAM) | Geburtsdatum                                                                                                    |         |
| Datenaustausch mit der<br>Steuerverwaltung                                                  | Anrede, Titel Keine Angabe                                                                                                    |         |
| Qualifizierungen für<br>Lohnsteuerhilfevereine<br>Meine Beratungsstelle                     | Vorname 🖈                                                                                                    |         |
| រំក្រំរំ Benutzergruppen                                                                    | Name 🗶                                                                                                    |         |
| 🗗 Weitere Softwareprodukte                                                                  | Namensvorsatz                                                                                                    |         |
|                                                                                             | Namenszusatz                                                                                                    |         |

### **Download als PDF möglich**

• Um für Ihre Unterlagen und für evtl. Kontrollen durch die Finanzverwaltung das notwendige Vollmachtsformular mit der Unterschrift des Mitglieds vorzuhalten, besteht hier die Möglichkeit ein ausfüllbares PDF herunterzuladen:

|                                                                                                    | rwalten > Vollmacht für eine Beratungsstelle anlegen                                                                             |
|----------------------------------------------------------------------------------------------------|----------------------------------------------------------------------------------------------------|
| Vollmacht zur Vertretur                                                                                              | ng in Steuersachen                                                                                                    |
| Hier können Sie das Formular als <b>ausfüllba</b>                                                                    | res PDF (PDF) herunterladen.                                                                                                    |
| Der übermittelnde Lohnsteuerhilfevensteuerlichen und sonstigen Angelensteiten<br>Nummer 11 <u>StBerG</u> befugt ist. | d hiermit bevollmächtigt, den/die Vollmachtgeber/in in allen<br>n zu vertreten, soweit der Lohnsteuerhilfeverein hierzu nach § 4 |
| Vollmachtgeber                                                                                                    |                                                                                                    |
| Natürliche Person                                                                                                    | *                                                                                                    |
| Geburtsdatum                                                                                                    | ₩ TT.MM.JJJJ                                                                                                    |
|                                                                                                    |                                                                                                    |
| Anrede, Titel                                                                                                    | Keine Angabe                                                                                                    |
| Anrede, Titel<br>Vorname                                                                                             | Keine Angabe                                                                                                    |

### Erfassung der Daten des Vollmachtgebers

| Vollmachtgeber        |                    |                                                                            |
|-----------------------|--------------------|----------------------------------------------------------------------------|
| Natürliche Person     |                    |                                                                            |
| Identifikationsnummer | 03213867452        | +                                                                          |
| Geburtsdatum          | <ul><li></li></ul> | Die mit <sup>°</sup> gekennzeichneten<br>Felder sind zwingend auszufüllen. |
| Anrede, Titel         | Keine Angabe 🔹     |                                                                            |
| Vorname               | Vdb<br>★           |                                                                            |
| Name                  | Teste 🗶            |                                                                            |
| Namensvorsatz         |                    |                                                                            |
| Namenszusatz          |                    |                                                                            |

### **Umfang der Vollmacht**

### Untervollmachten Der/Die Bevollmächtigte ist berechtigt, Untervollmachten zu erteilen und zu widerrufen. Mit der Option "Untervollmachten" besteht die Möglichkeit, dass auch Mitarbeiter in einer Sachliche Einschränkung der Vollmacht BSt die notwendigen steuerlichen Daten abrufen können. Diese Vollmacht gilt nicht für: Steuerart/Verfahren Keine Angabe Ŧ Keine Angabe Hier können, wenn nötig Ausschlüsse + Weit Einkommensteuer (ESt) ausgewählt werden. I.d.R ist hier keine das Lohnsteuerermäßigungsverfahren Auswahl zu treffen. das Festsetzungsverfahren Bekan das Erhebungsverfahren (einschließlich des Vollstreckungsverfahrens) die Vertretung im außergerichtlichen Rechtsbehelfsverfahren Ent die Vertretung im Verfahren der Finanzgerichtsbarkeit Entgegennahme Mahnungen

### **Umfang der Vollmacht**

### Bekanntgabevollmacht

- Entgegennahme Steuerbescheide
- Entgegennahme Mahnungen

### Zeitliche Vertretung

Die Vollmacht gilt für die Dauer der Mitgliedschaft des Vollmachtgebers im Lohnsteuerhilfeverein, aber nur

### Vollmachtsdauer

ab Veranlagungszeitraum, bis Veranlagungszeitraum

<u>Ш</u>

Ш

Bei der Vollmachtsdauer sollte nach Möglichkeit **keine** Einschränkung vorgenommen werden. Im erforderlichen Fall ist die Eintragung nur mit Jahreszahlen (VZ-Bezug) anzugeben.

Bitte beachten Sie, dass im Falle einer zeitlichen Beschränkung grds. keine Berechtigung zur Steuerkontoabfrage erteilt wird. Soll dennoch eine Abrufberechtigung erteilt werden, ist die betroffene Vollmacht mit einem Kreuz in Zeile 38 des amtlichen Vollmachtmusters (unbeschränkte Datenabrufbefugnis) zu versehen.

Aus technischen Gründen führen zeitliche Einschränkungen dazu, dass die Vollmacht **nicht** (automatisiert) für die Bekanntgabe berücksichtigt wird.

### Gültigkeit der Vollmachten

### Gültigkeit der Vollmachten

Die Vollmacht gilt, solange ihr Widerruf den Verfahrensbeteiligten nicht angezeigt worden ist.

| Erlöschen von<br>Vollmachten: | Bitte auswählen                                                                         | K                                                                                                    |
|-------------------------------|-----------------------------------------------------------------------------------------|----------------------------------------------------------------------------------------------------|
| ronnoenten.                   | Bitte auswählen                                                                         |                                                                                                    |
|                               | Bisher erteilte Vollma                                                                  | chten erlöschen                                                                                                    |
| Vollmacht zum                 | Nur dem oben aufge                                                                      | führten Bevollmächtigten bisher erteilte Vollmachten erlöschen                                                                                                    |
| steuerlichen D                | aten<br>Bishe<br>→All<br>ange<br>einzig<br>Nur c<br><u>erlös</u><br>→We<br>ange<br>soge | r erteilte Vollmachten erlöschen (Regelfall):<br>e zuvor erteilten elektronischen Vollmachten des Mitglieds zu den<br>gebenen Steuernummern werden widerrufen. Diese Vollmacht ist die<br>ie zukünftig bestehende Vollmacht.<br>em oben aufgeführten Bevollmächtigen bisher erteilte Vollmachten<br>chen (Ausnahme):<br>itere evtl. bestehende Vollmachten anderer Vollmachtnehmer zu den<br>gebenen Steuernummern bleiben bestehen. Es handelt sich dann um<br>hannte Doppelvollmachten. |

## Datenabrufberechtigung

## Vollmacht zum Abruf von bei der Finanzverwaltung gespeicherten steuerlichen Daten

Die Vollmacht erstreckt sich im Ausmaß der Bevollmächtigung auch auf den elektronischen Datenabruf hinsichtlich der bei der Finanzverwaltung zum/zur oder für den/die Vollmachtgeber/in gespeicherten steuerlichen Daten, soweit die Finanzverwaltung den Weg hierfür eröffnet hat.

Soweit im Fall einer sachlichen oder zeitlichen Beschränkung der Bevollmächtigung die Abrufbefugnis aus technischen Gründen nicht beschränkbar ist, ist ein Datenabruf ausgeschlossen (soweit nicht nachfolgend die Abrufbefugnis ausgedehnt wird).

| Diese Abrufbefug        | nis wird nicht erteilt.                              | Datenabruf verhindert.                                                         |
|-------------------------|------------------------------------------------------|--------------------------------------------------------------------------------|
| Ungeachtet der Be       | eschränkung der Bevollmächtigung wird dem/der ob     | een aufgeführten Bevollmächtigen eine                                          |
| unbeschlankte At        | nuberugnis ertein.                                   | Nur auszuwählen, wenn notwendigerweise sachliche oder zeitliche Beschränkungen |
| Einverständniserklärung |                                                      | vorgenommen wurden, die Abrufberechtigung aber gewährt werden soll.            |
| Ich bin damit einv      | erstanden, dass alle Daten dieser Vollmacht elektroi | nisch gespeichert und an die Finanzverwaltung                                  |
| ubermittelt werde       | n.                                                   | Allgemeine Zustimmung des Mitglieds (erforderlich).                            |

## Erfassung der gültigen Steuernummern

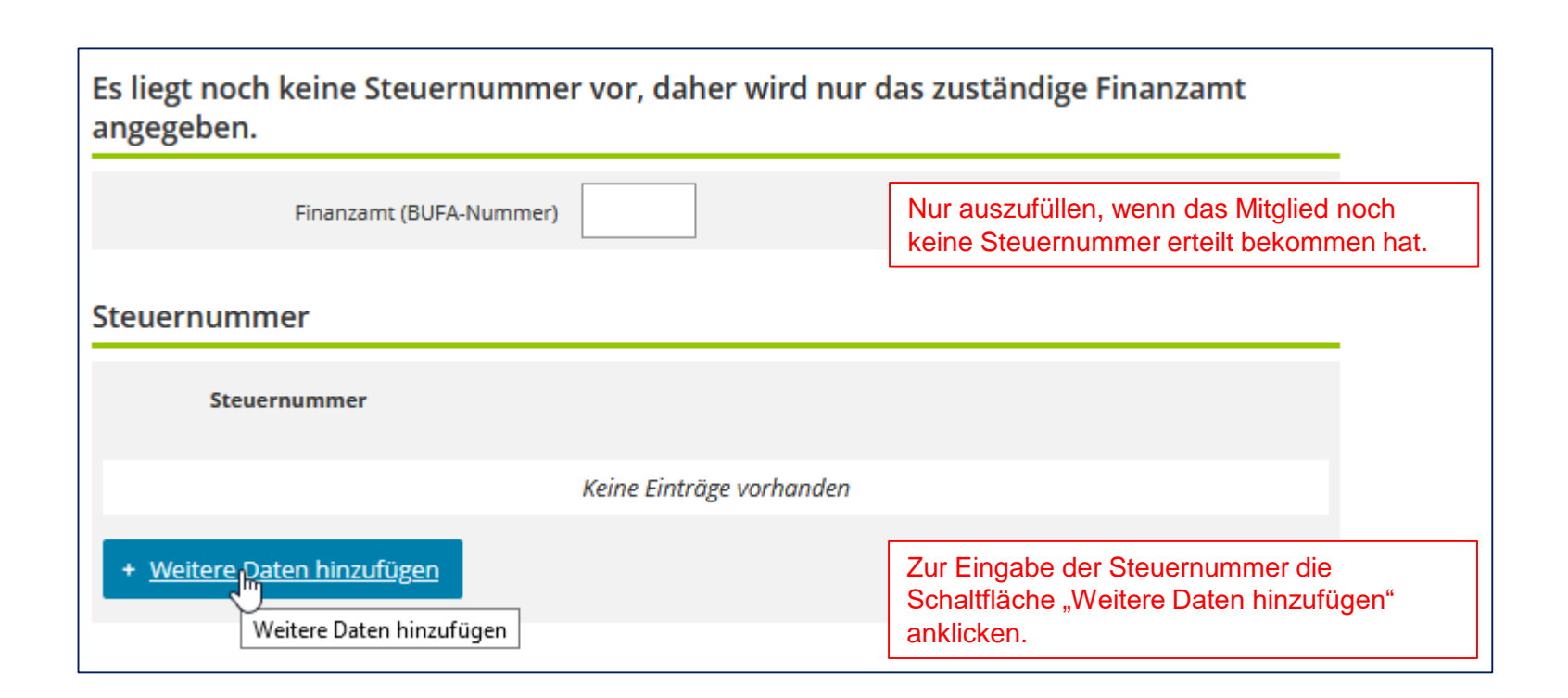

### Eingabedialog für die Steuernummer

| Steuernummer<br>1. Eintrag                              |                                                     |
|---------------------------------------------------------|-----------------------------------------------------|
| Land                                                    | Hessen                                              |
| Steuernummer                                            | 063 401 02184<br>Wo ist meine Steuernummer <b>3</b> |
| Finanzamt                                               | HE_Testfinanzamt -2663-                             |
| C Vollmacht zur Vertretung in<br>Vollmacht zur Vertretu | Steuersachen                                        |

### Erfassung weiterer Steuernummern möglich

| Steuernummer 🕑                                              |     |
|-------------------------------------------------------------|-----|
| Steuernummer                                                |     |
| 1. 063 401 02184                                            | Ø 🗇 |
| + <u>Weitere Daten hinzufügen</u> III Alle Einträge löschen |     |

## Nach Fertigstellung weiter mit "Nächste Seite"

### Vollmacht zur Vertretung in Steuersachen

Hier können Sie das Formular als ausfüllbares PDF (PDF) herunterladen.

Der übermittelnde Lohnsteuerhilfeverein wird hiermit bevollmächtigt, den/die Vollmachtgeber/in in allen steuerlichen und sonstigen Angelegenheiten zu vertreten, soweit der Lohnsteuerhilfeverein hierzu nach § 4 Nummer 11 StBerG befugt ist.

#### Vollmachtgeber

#### Natürliche Person

| Identifikationsnummer | 03213867452       |
|-----------------------|-------------------|
| Geburtsdatum          | ₩ 12.05.1990<br>★ |
| Anrede, Titel         | Frau              |
| Vorname               | Vorname 🖈         |
| Name                  | Nachname *        |
| Namensvorsatz         |                   |
| Namenszusatz          |                   |

#### Untervollmachten

Der/Die Bevollmächtigte ist berechtigt, Untervollmachten zu erteilen und zu widerrufen.

| Diese Vo | ollmacht gilt nicht für: |   |
|----------|--------------------------|---|
|          | Steuerart/Verfahren      |   |
|          | Keine Angabe             | - |

#### Bekanntgabevollmacht

- Entgegennahme Steuerbescheide
- Entgegennahme Mahnungen

#### Zeitliche Vertretung

Die Vollmacht gilt für die Dauer der Mitgliedschaft des Vollmachtgebers im Lohnsteuerhilfeverein, aber nur

Ш

#### Vollmachtsdauer

ab Veranlagungszeitraum, bis Veranlagungszeitraum

#### Gültigkeit der Vollmachten

Die Vollmacht gilt, solange ihr Widerruf den Verfahrensbeteiligten nicht angezeigt worden ist.

| Erlöschen von | Bisher erteilte Vollmachten erlöschen |
|---------------|---------------------------------------|
| Vollmachten:  | *                                     |

#### Vollmacht zum Abruf von bei der Finanzverwaltung gespeicherten steuerlichen Daten

Die Vollmacht erstreckt sich im Ausmaß der Bevollmächtigung auch auf den elektronischen Datenabruf hinsichtlich der bei der Finanzverwaltung zum/zur oder für den/die Vollmachtgeber/in gespeicherten steuerlichen Daten, soweit die Finanzverwaltung den Weg hierfür eröffnet hat.

Soweit im Fall einer sachlichen oder zeitlichen Beschränkung der Bevollmächtigung die Abrufbefugnis aus technischen Gründen nicht beschränkbar ist, ist ein Datenabruf ausgeschlossen (soweit nicht nachfolgend die Abrufbefugnis ausgedehnt wird).

Diese Abrufbefugnis wird nicht erteilt.

 Ungeachtet der Beschränkung der Bevollmächtigung wird dem/der oben aufgeführten Bevollmächtigen eine unbeschränkte Abrufbefugnis erteilt

### Einverständniserklärung

Finanzamt (BUFA-Nummer)

★ Felder oder Formularabschnitte mit diesem Symbol müssen ausgefüllt werden.

Ich bin damit einverstanden, dass alle Daten dieser Vollmacht elektronisch gespeichert und an die Finanzverwaltung übermittelt werden.

#### Steuernummern

Es liegt noch keine Steuernummer vor, daher wird nur das zuständige Finanzamt angegeben.

| - 5 | te | ••• | ρ | rn | 11 | m | m | er | • |
|-----|----|-----|---|----|----|---|---|----|---|
| _   | ~~ | -   | ~ |    | -  |   |   | ~  |   |

Steuernumme 1. 063 401 02184 Weitere Daten hinzufüger Alle Einträge löschen

Abbrechen Legende

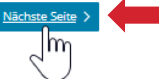

### Zusammenfassung der eingetragenen Daten

→ Daten überprüfen
 → Formular absenden

### Formular absenden

Bitte überprüfen Sie noch einmal Ihre Angaben.

### Vollmachtgeber

#### Natürliche Person

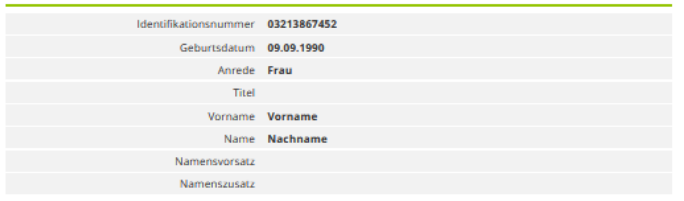

### Untervollmachten

Der/Die Bevollmächtigte ist berechtigt, Untervoll- Ja machten zu erteilen und zu widerrufen.

### Bekanntgabevollmacht

Entgegennahme Steuerbescheide Ja Entgegennahme Mahnungen

### Gültigkeit der Vollmachten

Erlöschen von Vollmachten: Bisher erteilte Vollmachten erlöschen

### Einverständniserklärung

```
Ich bin damit einverstanden, dass alle Daten dieser Ja
Vollmacht elektronisch gespeichert und an die Fi-
nanzverwaltung übermittelt werden.
```

### Steuernummern

### 1. Eintrag

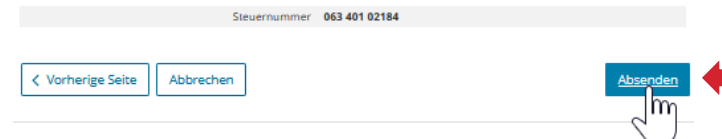

### Besonderheit bei zusammenveranlagten Ehegatten

- Bei zusammenveranlagten Ehegatten ist darauf zu achten, dass zeitgleich (kurz aufeinander folgend) zwei <u>inhaltsgleiche</u> Vollmachten mit der gemeinsamen Steuernummer übermittelt werden.
- <u>Anmerkung:</u>

Geht nur eine Vollmacht ein, wird die Vollmacht nicht zur Einarbeitung in das gemeinsame Steuerkonto berücksichtigt. → Um als Vertreter im Steuerkonto dennoch gespeichert zu werden, kann die fehlende Vollmacht im Nachgang übermittelt werden. Parallel ist die bereits übermittelte Vollmacht des anderen Ehegatten als Update/Änderung erneut zu übersenden.

• Weitere Steuernummern, die nur jeweils einem Ehepartner zugeordnet sind, können als weitere Steuernummern in der entsprechenden Vollmacht ergänzt werden.

### Weitere Besonderheit

 <u>Fehlende steuerliche Erfassung:</u> Ist ein Mitglied noch nicht steuerlich erfasst (es wurde noch keine Steuernummer erteilt), so kann eine vierstellige BUFA-Nummer eingegeben werden. Dies ist die Bundesfinanzamtsnummer, abhängig von Bundesland und Finanzamt.

### • Anmerkung:

Diese sollte **nur** im Rahmen der Neuanlage von Vollmachten angegeben werden; hierbei kann auch pro Vollmacht nur eine einzige BUFA-Nummer angegeben werden. Eine Vollmacht, die lediglich mit einer BUFA-Nr. übermittelt wird, wird **nicht** (automatisch) in ein bereits bestehendes Steuerkonto eingearbeitet.

# Nach Absenden der Vollmacht laufen folgende Schritte ab:

- Nach der Übermittlung wird der beantragten Vollmacht eine eindeutige Vollmacht-ID zugeordnet. Während dieses Vorgangs lautet der Status der Vollmacht "Vollmacht-ID beantragt".
- Sobald die VM-ID erteilt wurde, ändert sich der Status auf "in Prüfung".
- Dadurch wird die beantragte Vollmacht an die Steuerverwaltung übertragen und dort geprüft. Diese Prüfung erfolgt in den meisten Fällen automatisiert, kann aber auch in Einzelfällen zur manuellen Prüfung einem Bearbeiter im Finanzamt vorgelegt werden. Die Prüfungen beziehen sich auf den Inhalt der Vollmacht, z.B. ob der Vollmachtgeber mit dem Inhaber oder Ehegatten des betroffenen Steuerkontos übereinstimmt oder ob das Steuerkonto überhaupt existiert.

### Rückmeldungen der Verarbeitung

- Zudem wird nach erfolgreicher Einarbeitung in das Steuerkonto die Berechtigung zur Steuerkontoabfrage f
  ür die angegebenen Steuernummern erteilt. Dies ist an dem Status (aktiv) hinter der Steuernummer sichtbar. Beispiele:

Frau Luisa Vdb-Lohi Testfall IdNr 00925418670 (aktiv) 75/045/00055 (inaktiv)

Hier besteht die Berechtigung zum eDatenabruf.

### Teste Vdb

IdNr 03213867452 (aktiv) 063 401 02184 (aktiv)

Hier besteht die Berechtigung zum eDatenabruf, die Vollmacht ist im Steuerkonto eingearbeitet und die Steuerkontoabfrage wurde freigeschaltet.

### Anlegen einer neuen Vollmacht

## Übersicht der Vollmachten

Ändern einer Vollmacht (VM-Update)

Widerruf einer Vollmacht

### Umhängen einer Vollmacht

## Öffnen der Übersicht der Vollmachten über den Menüpunkt "Vollmachten verwalten" und die Kachel "Vollmachtnehmersicht"

| ER Ihr Online-Finanzamt                                                                                                    |                                                                                                    | Hilfe 🕄 Chat 📿 Suchen                                                                                                    | Q ® A2DB1LAB |
|----------------------------------------------------------------------------------------------------|----------------------------------------------------------------------------------------------------|----------------------------------------------------------------------------------------------------|--------------|
| ELSTER           Image: Mein ELSTER                                                                                                    | ELSTER > Formulare & Leistungen > Vollmachten verwalten                                                                                                    |                                                                                                    |              |
| ( Mein Benutzerkonto                                                                                                    | Vollmachten verwalten                                                                                                    |                                                                                                    |              |
| <ul> <li>Formulare &amp; Leistungen</li> <li>Alle Formulare</li> <li>Bereitstellungstermine</li> <li>Steuerkontoabfrage</li> <li>Bescheinigungen verwalten</li> <li>Vollmachten verwalten</li> <li>Einwilligung zur elektronischen<br/>Bekanntgabe</li> <li>Arbeitgeberfunktionen für ELSLAM</li> <li>Auskunft zur elektronischen<br/>Lohnsteuerkarte (ELSLAM)</li> <li>Datenaustausch mit der<br/>Steuerverwaltung</li> <li>Qualifizierungen für<br/>Lohnsteuerhilfevereine</li> </ul> | Vollmachtgebersicht >         Sie sind ein Vollmachtgeber, wenn Sie ihren Steuer weder mit der Erstellung ihrer Steuererklärung beauftragt haben.         Anlegen einer Vollmacht >         Anlegen einer Vollmacht >         Anlegen einer Vollmacht zur Vertretung in Steuersachen         Vollmachtnehmersicht nur für Nutzer Vollmachtsdatenbank >         Sie sind ein Vollmachtnehmer, wenn Sie mit der Erstellung ein | Vollmachtnehmersight ><br>Sie sind ein Vollmachtnehmer, wenn Sie mit der Erstellung<br>einer Steuererklärung beauftragt wurden.<br>Registrierung als Vollmachtneh-<br>mer ><br>Hier können Sie sich als Vollmachtnehmer registrieren.<br>er der Kammer-<br>er Steuererklärung beauftragt wurden. |              |
| ່ຳ <u>ຕຼີ</u> ໍຄໍ Benutzergruppen                                                                                                    |                                                                                                    |                                                                                                    |              |
| F <sup>1</sup> Weitere Softwareprodukte                                                                                                    |                                                                                                    |                                                                                                    |              |

# Übersicht über die Vollmachten in der Beratungsstelle (bzw. beim VV für den gesamten Verein)

| Vol | Imachtne                      | ehmer     | sicht für Lohnsteuerhilf                                                           | evereine und              | sonstige                           | Vollmac            | ntnehm             | er         |
|-----|-------------------------------|-----------|------------------------------------------------------------------------------------|---------------------------|------------------------------------|--------------------|--------------------|------------|
| + V | ollmacht für eine             | Beratungs | stelle anlegen                                                                     |                           |                                    |                    | Suchkriter         | ien ändern |
| Akt | ive Vollmachten               | (25) In   | aktive Vollmachten (7)                                                             |                           |                                    |                    |                    |            |
| Fil | tern nach                     |           | Filtern Filter zurücksetzen                                                        |                           |                                    |                    |                    |            |
|     | Vollmacht-<br>ID              | Status    | Vollmachtgeber                                                                     | Veranlagungs-<br>zeitraum | Untervoll-<br>machten<br>vorhanden | Diva-<br>Teilnahme | Anlage- ∨<br>datum | Aktionen   |
|     | 0202G0000000<br>215000000546  | geprüft   | Teste Vdb<br>IdNr 03213867452 (aktiv)<br>063 401 02184 (aktiv)                     | unbefristet               | ja                                 | ja                 | 12.10.2022         | :          |
|     | 0202G0000000<br>2150000000528 | geprüft   | Frau Luisa Vdb-Lohi Testfall<br>IdNr 00925418670 (aktiv)<br>75/045/00055 (inaktiv) | unbefristet               | ja                                 | nein               | 26.09.2022         | :          |
|     | 0202G0000000<br>2150000000484 | geprüft   | Teste Vdb<br>IdNr 09219754364 (aktiv)<br>063 416 00084 (inaktiv)                   | von: 2020                 | ja                                 | nein               | 22.03.2022         | :          |
|     | 0202G0000000<br>2150000000439 | geprüft   | Teste Vdb<br>IdNr 08218794365 (aktiv)<br>063 436 00138 (aktiv)                     | unbefristet               | ja                                 | nein               | 28.02.2022         | :          |
|     | 0202G0000000<br>2150000000420 | geprüft   | Herr Teste Vdb<br>IdNr 00321865943 (aktiv)<br>063 427 00125 (aktiv)                | unbefristet               | ja                                 | nein               | 10.08.2021         | :          |
|     | 0202G0000000<br>2150000000411 | geprüft   | Teste Vdb<br>IdNr 08218759362 (aktiv)                                              | unbefristet               | ja                                 | nein               | 23.06.2021         | :          |
|     | 0202G0000000<br>2150000000395 | geprüft   | Teste Vdb<br>IdNr 04710859625 (aktiv)<br>063 419 00174 (aktiv)                     | unbefristet               | ja                                 | nein               | 06.05.2021         | :          |
|     | 0202G0000000<br>215000000340  | geprüft   | Teste Vdb<br>IdNr 00321869745 (aktiv)<br>063 427 00079 (aktiv)                     | unbefristet               | ja                                 | nein               | 19.04.2021         | :          |
|     | 0202G0000000<br>2150000000359 | geprüft   | Teste Vdb<br>IdNr 04710893621 (aktiv)<br>063 427 00087 (inaktiv)                   | unbefristet               | ja                                 | nein               | 19.04.2021         | :          |
|     | 0202G0000000<br>2150000000368 | geprüft   | Teste Vdb<br>IdNr 00321895746 (aktiv)                                              | unbefristet               | ja                                 | nein               | 19.04.2021         | :          |

### **Aktive/Inaktive Vollmachten**

• Die übermittelten Vollmachten werden in zwei Bereichen in ELSTER dargestellt:

| ive Vollmachten (25) Inaktive Vollmachten (7) |
|-----------------------------------------------|
| inaktive volimachteri (25)                    |

- Unter "Aktive Vollmachten" sind alle gültigen Vollmachten der Beratungsstelle zu sehen.
- Unter "Inaktive Vollmachten" werden alle Vollmachten aufgelistet, bei denen (noch) keine Berechtigungen bestehen. Diese sind z.B.:
  - noch in Prüfung
  - widerrufen / Widerruf wurde beantragt
  - zurückgewiesen

und aus diesem Grund nicht gültig.

Suchkriterien ändern

## Einschränkung der angezeigten Vollmachten

• Über den Button "Suchkriterien ändern" kann die Anzeige der Vollmachten gefiltert werden.

Vollmachtnehmersicht für Lohnsteuerhilfevereine und sonstige Vollmachtnehmer

+ Vollmacht für eine Beratungsstelle anlegen

• Suchkriterien bei BStL:

| Suchkriterien ändern                                                                                        |                                                                       |
|----------------------------------------------------------------------------------------------------|-----------------------------------------------------------------------|
| ID der Vollmacht                                                                                            |                                                                       |
| Identifikationsnummer des Vollmachtgebers                                                                   |                                                                       |
| Status                                                                                                    | Keine Angabe 🔹                                                        |
| Elektronische Bekanntgabe                                                                                   |                                                                       |
|                                                                                                    |                                                                       |
| Steuernummer des Vollmachtgebers                                                                            |                                                                       |
| Steuernummer des Vollmachtgebers                                                                            | Bitte Land auswählen                                                  |
| Steuernummer des Vollmachtgebers<br>Land<br>Steuernummer des Vollmachtgebers                                | Bitte Land auswählen                                                  |
| Steuernummer des Vollmachtgebers<br>Land<br>Steuernummer des Vollmachtgebers                                | Bitte Land auswählen Bitte Land auswählen Wo ist meine Steuernummer 3 |
| Steuernummer des Vollmachtgebers Land Steuernummer des Vollmachtgebers Finanzamt Wird automatisch ermittelt | Bitte Land auswählen Bitte Land auswählen Wo ist meine Steuernummer 3 |

### Einschränkung der angezeigten Vollmachten

- Auswahlkriterien z.B.:
  - Vollmacht-ID,
  - persönliche ID-Nummer des Vollmachtgebers (= Mitglied)
  - Status der Vollmacht

| Suchkriterien änderr      | 1                                         |                                   |   |
|---------------------------|-------------------------------------------|-----------------------------------|---|
|                           | ID der Vollmacht                          |                                   |   |
|                           | Identifikationsnummer des Vollmachtgebers |                                   |   |
|                           | Status                                    | Keine Angabe                      |   |
| Elektronische Bekanntgabe |                                           | Keine Angabe                      | 2 |
|                           |                                           | Vollmacht-ID beantragt            |   |
| Steuernummer des Vollm    | achtgebers                                | in Freischaltung                  |   |
| Stederhammer des vonn     | achtgebers                                | in Prüfung                        |   |
|                           | Land                                      | geprüft                           | • |
|                           | Land                                      | widerrufen                        |   |
|                           | Steuernummer des Vollmachtgebers          | zurückgewiesen                    |   |
|                           |                                           | Beratungsstellenwechsel beantragt |   |
|                           |                                           | Änderung beantragt                |   |
| Finanza                   | mt Wird automatisch ermittelt             | Widerruf beantragt                |   |

### Einschränkung der angezeigten Vollmachten

• Suche anhand der Steuernummer:

| Steuernummer des Vollmachtgebers     |                             |
|--------------------------------------|-----------------------------|
| Land                                 | Hessen                      |
| Steuernummer des Vollmachtgebers     | Wo ist meine Steuernummer ? |
| Finanzamt Wird automatisch ermittelt |                             |
| Zurück zur Vollmachtnehmersicht      | Übernehmen <b>&gt;</b>      |

### Einschränkung der angezeigten Vollmachten

- <u>Zusätzliches Suchkriterium bei VV:</u> Über den Filter "ID des Vollmachtnehmers" (hier: VN-Sub-ID einer Beratungsstelle) können die Vollmachten zu einer bestimmten Beratungsstelle angezeigt werden.
  - Dies kann insbesondere hilfreich sein, wenn durch die Auflösung einer Beratungsstelle die Vollmachten auf eine oder mehrere andere Beratungsstellen umgehängt werden sollen.

| Suchkriterien ändern                      |                             |
|-------------------------------------------|-----------------------------|
| ID der Vollmacht                          |                             |
| Identifikationsnummer des Vollmachtgebers |                             |
| Status                                    | Keine Angabe                |
| ID des Vollmachtnehmers                   |                             |
| Elektronische Bekanntgabe                 |                             |
| Steuernummer des Vollmachtgebers          |                             |
| Land                                      | Bitte Land auswählen        |
| Steuernummer des Vollmachtgebers          | Bitte Land auswählen        |
|                                           | Wo ist meine Steuernummer 🕑 |
| Finanzamt Wird automatisch ermittelt      |                             |
| Zurück zur Vollmachtnehmersicht           | Übernehmen >                |

# Je nach Suchkriterien werden die Vollmachten auf der jeweiligen Registerkarte angezeigt

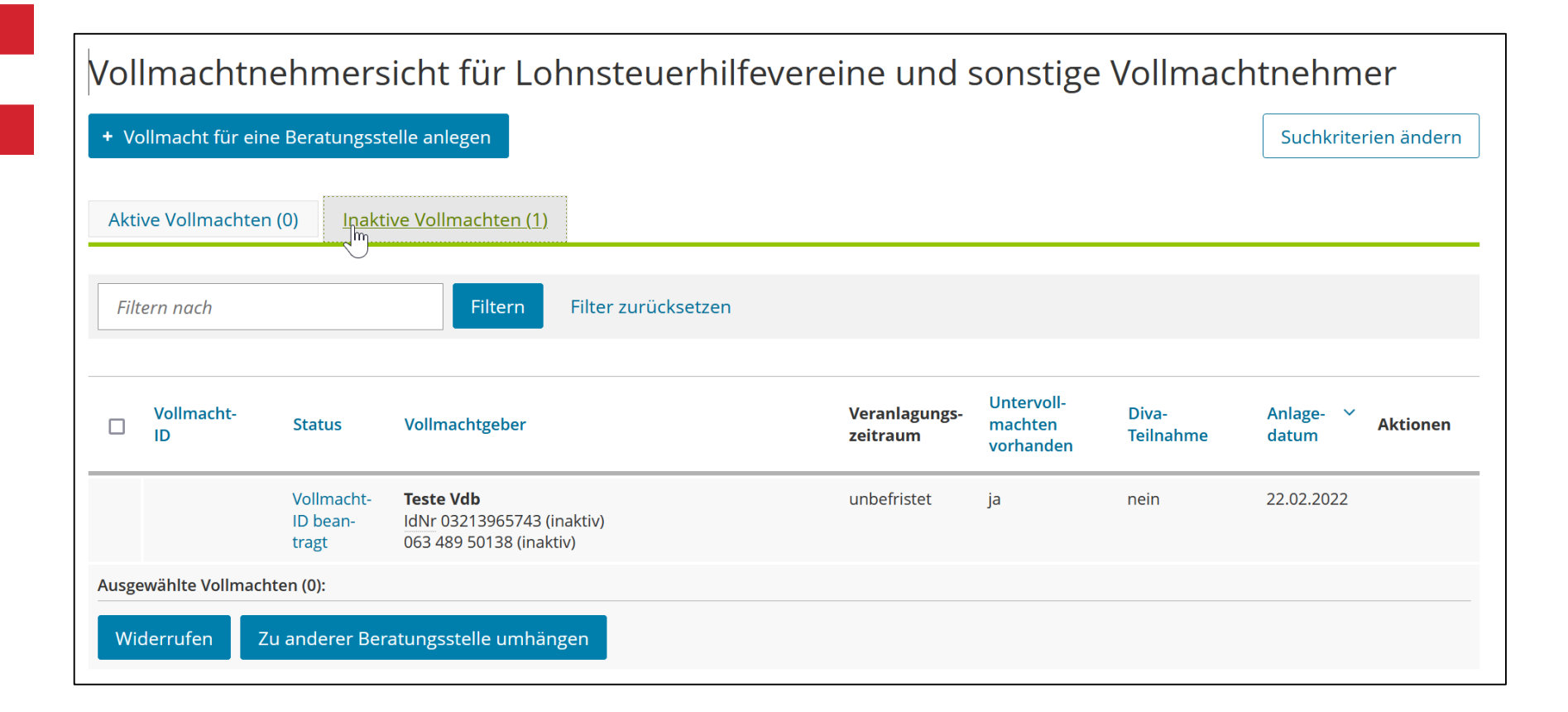

### **Anzeige der Vollmachtdetails**

• Der übermittelte Inhalt einer Vollmacht kann wie folgt aufgerufen werden:

| Vo   | llmacht für eine              | Beratungss   | telle anlegen                                                           |             |                           |                                    |                    | Suchkriter         | rien ändern |
|------|-------------------------------|--------------|-------------------------------------------------------------------------|-------------|---------------------------|------------------------------------|--------------------|--------------------|-------------|
| kti  | ve Vollmachten                | (1) Inal     | tive Vollmachten (0)                                                    |             |                           |                                    |                    |                    |             |
| Filt | ern nach                      |              | Filtern Filte                                                           | urücksetzen |                           |                                    |                    |                    |             |
| )    | Vollmacht-<br>ID              | Status       | Vollmachtgeber                                                          |             | Veranlagungs-<br>zeitraum | Untervoll-<br>machten<br>vorhanden | Diva-<br>Teilnahme | Anlage- V<br>datum | Aktionen    |
| )    | 0202G0000000<br>2150000000484 | geprüft      | <b>Teste Vdb</b><br>IdNr 09219754364 (aktiv)<br>063 416 00084 (inaktiv) |             | von: 2020                 | ja                                 | nein               | 22.03.2022         |             |
| sge  | wählte Vollmacht              | en (0):      |                                                                         |             |                           |                                    |                    |                    | tionen anz  |
| Vi   | derrufen Zu                   | i anderer Be | ratungsstelle umhängen                                                  |             |                           |                                    |                    |                    |             |
|      |                               |              |                                                                         |             |                           |                                    |                    |                    |             |

### **Anzeige der Vollmachtdetails**

• Auswahl des Menüpunktes "Vollmachtdetails abrufen":

Vollmachtnehmersicht für Lohnsteuerhilfevereine und sonstige Vollmachtnehmer

| + Va  | ollmacht für eine Be             | ratungsst  | elle anlegen                                                     |                           |                              | Suchkriterien ändern                               |
|-------|----------------------------------|------------|------------------------------------------------------------------|---------------------------|------------------------------|----------------------------------------------------|
| Akti  | ve Vollmachten (1)               | Inakt      | ive Vollmachten (0)                                              |                           | Г                            |                                                    |
|       |                                  |            |                                                                  |                           |                              | Vollmacht widerrufen                               |
| Filt  | ern nach                         |            | Filtern Filter zurücksetzen                                      |                           |                              | Zu anderer Beratungsstelle umhän-<br>gen           |
|       | Vollmacht- St<br>ID              | atus       | Vollmachtgeber                                                   | Veranlagungs-<br>zeitraum | Untervo<br>machte<br>vorhano | Vollmacht bearbeiten     Nollmacht-Details abrufer |
|       | 0202G0000000 ge<br>2150000000484 | prüft      | Teste Vdb<br>IdNr 09219754364 (aktiv)<br>063 416 00084 (inaktiv) | von: 2020                 | ja                           | nein 22.0 ×                                        |
| Ausge | wählte Vollmachten (             | 0):        |                                                                  |                           |                              |                                                    |
| Wio   | derrufen Zu an                   | iderer Ber | atungsstelle umhängen                                            |                           |                              |                                                    |
|       |                                  |            |                                                                  |                           |                              |                                                    |

Zurück zur Übersicht

## Der Inhalt der Vollmacht wird angezeigt 1. Teil:

| Vollmacht-ID                                                                                                    | 0202G000000215000000484                                                                                   |
|----------------------------------------------------------------------------------------------------|----------------------------------------------------------------------------------------------------|
| Anlagedatum                                                                                                    | 22.03.2022                                                                                                |
| Freischaltdatum                                                                                                    | 22.03.2022                                                                                                |
| Freischaltfrist                                                                                                    | Keine Angabe                                                                                              |
| Status                                                                                                    | geprüft                                                                                                   |
| Vollmachtnehmer                                                                                                    |                                                                                                    |
| Vollmachtnehmer-ID                                                                                                    | 0200F000000215000000386                                                                                   |
| Nicht Natürliche Person                                                                                                   |                                                                                                    |
| Firmenname                                                                                                    | 2- Test OFD Verein D Abnahmetest 2                                                                        |
| Rechtsform                                                                                                    |                                                                                                    |
| Advages Inland                                                                                                    |                                                                                                    |
|                                                                                                    |                                                                                                    |
| Straße                                                                                                    | Kirchwerder Elbdeich 184 Beratungsstelle 12345                                                            |
| Straße<br>Ort                                                                                                    | Kirchwerder Elbdeich 184 Beratungsstelle 12345<br>21037 Hamburg                                           |
| Vollmachtgeber                                                                                                    | Kirchwerder Elbdeich 184 Beratungsstelle 12345<br>21037 Hamburg                                           |
| Vollmachtgeber<br>Natürliche Person                                                                                       | Kirchwerder Elbdeich 184 Beratungsstelle 12345<br>21037 Hamburg                                           |
| Straße<br>Ort<br>Vollmachtgeber<br>Natürliche Person                                                                      | Kirchwerder Elbdeich 184 Beratungsstelle 12345<br>21037 Hamburg<br>09219754364                            |
| Straße<br>Ort<br>Vollmachtgeber<br>Natürliche Person<br>Identifikationsnummer<br>Geburtsdatum                             | Kirchwerder Elbdeich 184 Beratungsstelle 12345<br>21037 Hamburg<br>09219754364<br>05.11.1955              |
| Straße<br>Ort<br>Vollmachtgeber<br>Natürliche Person<br>Identifikationsnummer<br>Geburtsdatum<br>Name                     | Kirchwerder Elbdeich 184 Beratungsstelle 12345<br>21037 Hamburg<br>09219754364<br>05.11.1955<br>Teste Vdb |
| Straße<br>Ort<br>Vollmachtgeber<br>Natürliche Person<br>Identifikationsnummer<br>Geburtsdatum<br>Name<br>Untervollmachten | Kirchwerder Elbdeich 184 Beratungsstelle 12345<br>21037 Hamburg<br>09219754364<br>05.11.1955<br>Teste Vdb |

## 2. Teil:

| Der/Die Bevollmächtigte nimmt an der elektronischen                                                                                                    | Nein                          |
|----------------------------------------------------------------------------------------------------|-------------------------------|
| Bekanntgabe teil.                                                                                                    |                               |
|                                                                                                    |                               |
| Gilt nicht für                                                                                                    |                               |
| Steuerverfahren                                                                                                    | -                             |
|                                                                                                    |                               |
| Bekanntgabevollmacht                                                                                                    |                               |
| Entgegennahme Steuerbescheide                                                                                                    | Ja                            |
| Entgegennahme Mahnungen                                                                                                    | Ja                            |
|                                                                                                    |                               |
| Betristung                                                                                                    |                               |
| von                                                                                                    | 2020                          |
| bis                                                                                                    |                               |
|                                                                                                    |                               |
| vollmachten löschen                                                                                                    |                               |
| Bisher erteilte Vollmachten löschen                                                                                                    | Ja                            |
|                                                                                                    | Nein                          |
| Nur dem Vollmachtnehmer bisher erteilte Vollmachten<br>löschen                                                                                                    |                               |
| Nur dem Vollmachtnehmer bisher erteilte Vollmachten<br>löschen                                                                                                    |                               |
| Nur dem Vollmachtnehmer bisher erteilte Vollmachten<br>löschen                                                                                                    |                               |
| Nur dem Vollmachtnehmer bisher erteilte Vollmachten<br>löschen<br>Abrufbefugnis<br>Abrufbefugnis nicht erteilt                                                                         | Nein                          |
| Nur dem Vollmachtnehmer bisher erteilte Vollmachten<br>löschen<br>Abrufbefugnis<br>Abrufbefugnis nicht erteilt<br>Unbeschränkte Abrufbefugnis erteilt                                  | Nein                          |
| Nur dem Vollmachtnehmer bisher erteilte Vollmachten<br>löschen<br>Abrufbefugnis<br>Abrufbefugnis nicht erteilt<br>Unbeschränkte Abrufbefugnis erteilt                                  | Nein<br>Nein                  |
| Nur dem Vollmachtnehmer bisher erteilte Vollmachten<br>löschen<br>Abrufbefugnis<br>Abrufbefugnis nicht erteilt<br>Unbeschränkte Abrufbefugnis erteilt<br>Steuernummern                 | Nein<br>Nein                  |
| Nur dem Vollmachtnehmer bisher erteilte Vollmachten<br>löschen<br>Abrufbefugnis<br>Abrufbefugnis nicht erteilt<br>Unbeschränkte Abrufbefugnis erteilt<br>Steuernummern<br>Steuernummer | Nein<br>Nein<br>063 416 00084 |

### Anlegen einer neuen Vollmacht

### Übersicht der Vollmachten

Ändern einer Vollmacht (VM-Update)

Widerruf einer Vollmacht

### Umhängen einer Vollmacht

## Änderung einer Vollmacht = Vollmachtupdate senden

- Das Ändern einer bestehenden Vollmacht ist nur in folgenden Fällen möglich:
  - Namensänderung des Vollmachtgebers z.B. durch Heirat
  - Änderung des Titels des Vollmachtgebers
  - Austausch oder Erweiterung der Steuernummer(n)
- Der Vollmachtumfang kann nicht verändert werden.
   In diesen Fällen muss die bestehende Vollmacht widerrufen und eine neue Vollmacht übermittelt werden.

### Auswahl der betroffenen Vollmacht

- Über die zuvor beschriebene Suche wird die betroffene Vollmacht aufgerufen.
- Anklicken der drei Punkte unter "Aktionen":

| Vol  | Imachtne                      | ehmer       | sicht für Lohns                                                | steuerhilfever  | eine und                  | sonstige                           | Vollmach           | ntnehm             | er          |        |
|------|-------------------------------|-------------|----------------------------------------------------------------|-----------------|---------------------------|------------------------------------|--------------------|--------------------|-------------|--------|
| + V  | ollmacht für eine             | Beratungs   | sstelle anlegen                                                |                 |                           |                                    |                    | Suchkriter         | rien ändern |        |
| Akt  | ive Vollmachten               | (1) Ina     | aktive Vollmachten (4)                                         |                 |                           |                                    |                    |                    |             |        |
| Fil  | tern nach                     |             | Filtern Filte                                                  | er zurücksetzen |                           |                                    |                    |                    |             |        |
|      | Vollmacht-<br>ID              | Status      | Volimachtgeber                                                 |                 | Veranlagungs-<br>zeitraum | Untervoll-<br>machten<br>vorhanden | Diva-<br>Teilnahme | Anlage- ∨<br>datum | Aktionen    |        |
|      | 0202G0000000<br>2150000000546 | geprüft     | Teste Vdb<br>IdNr 03213867452 (aktiv)<br>063 401 02184 (aktiv) |                 | unbefristet               | ja                                 | ja                 | 12.10.2022         | Jm +        |        |
| Ausg | ewählte Vollmacht             | en (0):     |                                                                |                 |                           |                                    |                    |                    | tionen an   | zeigen |
| W    | iderrufen Zu                  | ı anderer B | eratungsstelle umhängen                                        |                 |                           |                                    |                    |                    |             |        |
|      |                               | _           |                                                                |                 |                           |                                    |                    |                    |             |        |
| Zur  | ück zur Übersich              | t           |                                                                |                 |                           |                                    |                    |                    |             |        |

### Auswahl des Menüpunktes "Vollmacht bearbeiten"

| Vol   | lmachtne                     | hmer       | sicht für Lohnsteuerhilfe                                      | vereine und               | sonsti                       | ge Vollmach                                                                | tnehmer              |   |
|-------|------------------------------|------------|----------------------------------------------------------------|---------------------------|------------------------------|----------------------------------------------------------------------------|----------------------|---|
| + Vo  | ollmacht für eine l          | Beratungss | stelle anlegen                                                 |                           |                              |                                                                            | Suchkriterien änderr | n |
| Akti  | ive Vollmachten (1           | l) Inal    | ktive Vollmachten (4)                                          |                           | _                            |                                                                            |                      |   |
|       |                              |            |                                                                |                           |                              | 🗓 Vollmacht widerruf                                                       | fen                  |   |
| Filt  | tern nach                    |            | Filtern Filter zurücksetzen                                    |                           |                              | Lu anderer Beratur<br>gen                                                  | ngsstelle umhän-     |   |
|       | Vollmacht-<br>ID             | Status     | Vollmachtgeber                                                 | Veranlagungs-<br>zeitraum | Untervo<br>machte<br>vorhano | <ul> <li><u>Vollmacht bearbeit</u></li> <li>Wollmacht-Details a</li> </ul> | nen                  |   |
|       | 0202G0000000<br>215000000546 | geprüft    | Teste Vdb<br>IdNr 03213867452 (aktiv)<br>063 401 02184 (aktiv) | unbefristet               | ja                           | ja                                                                         | 12.10.2022 ×         |   |
| Ausge | ewählte Vollmachter          | n (0):     |                                                                |                           |                              |                                                                            |                      |   |
| Wi    | derrufen Zu (                | anderer Be | eratungsstelle umhängen                                        |                           |                              |                                                                            |                      |   |
| Zuri  | ück zur Übersicht            |            |                                                                |                           |                              |                                                                            |                      |   |

## Eingabe der zu ändernden Daten, Weiter mit "Nächste Seite"

| rliche Person                                                                                                    |                                                                                                    |
|----------------------------------------------------------------------------------------------------|----------------------------------------------------------------------------------------------------|
| Anrede, Titel                                                                                                    | Frau Dr.                                                                                                    |
| Vorname                                                                                                    | Teste                                                                                                    |
| Name                                                                                                    | Vdb                                                                                                    |
| Namensvorsatz                                                                                                    |                                                                                                    |
| Namenszusatz                                                                                                    |                                                                                                    |
| Steuernummer                                                                                                    |                                                                                                    |
| 1. 063 401 02184                                                                                                    |                                                                                                    |
| Veitere Daten hinzufügen 🗍 🗇 Alle B                                                                                               | Einträge löschen                                                                                                    |
| villigung zur elektronische<br>stigen Schreiben                                                                                   | en Bereitstellung von Bescheiden und                                                                                                    |
| Mit dieser Vollmacht wird der Übermittlung<br>Datenabruf (§122a der Abgabenordnung) z<br>zur Bekanntgabe in elektronischer Form w | g von Verwaltungsakten und sonstigen Schreiben durch Bereitstellung zum<br>ugestimmt. Auf die von Ihnen bereits zur Kenntnis genommenen Hinweise<br>Ird verwiesen. |
| rechen                                                                                                    | <u>Nächste Spite</u> >                                                                                                    |

## Kontrolle der Daten und Absenden des Vollmachtupdates

| Zusammenfassung Ihrer Angaben                                                                                                    |                                                                                                    |
|----------------------------------------------------------------------------------------------------|----------------------------------------------------------------------------------------------------|
| Hier können Sie noch einmal ihre Angaben überprüfen.                                                                                                    |                                                                                                    |
| Vollmachtgeber                                                                                                    |                                                                                                    |
| Anrede                                                                                                    | Frau Dr.                                                                                                    |
| Vorname                                                                                                    | Teste                                                                                                    |
| Name                                                                                                    | Vdb                                                                                                    |
| Namensvorsatz                                                                                                    |                                                                                                    |
| Henerszüsetz                                                                                                    |                                                                                                    |
| Steuernummern                                                                                                    |                                                                                                    |
| 1. Eintrag                                                                                                    |                                                                                                    |
| Steuernummer                                                                                                    | 063 401 02184                                                                                                    |
| Einwilligung zur elektronischen Bereitstellur<br>sonstigen Schreiben                                                                                                    | ng von Bescheiden und                                                                                                   |
| Mit dieser Vollmacht wird der Übermittlung von Verwaltungsakten i<br>stellung zum Datenabruf (\$122a der Abgabenordnung) zugestimmt. /<br>genommenen Hinweise zur Bekanntgabe ir | nd sonstigen Schreiben durch Bereit- Ja<br>uf die von Ihnen bereits zur Kenntnis<br>elektronischer Form wird verwiesen. |
| Testmerker 370000001 - Test-Datenbank verwe                                                                                                    | nden                                                                                                    |
| Wiederholung bei Fehler Nein                                                                                                    |                                                                                                    |
| CS-Endpunkt Standard                                                                                                    |                                                                                                    |
| K         Vorherige Seite         Abbrechen                                                                                                    | Absenden                                                                                                    |

## Die Vollmacht hat nun den Status "Änderung beantragt" und ist weiterhin aktiv

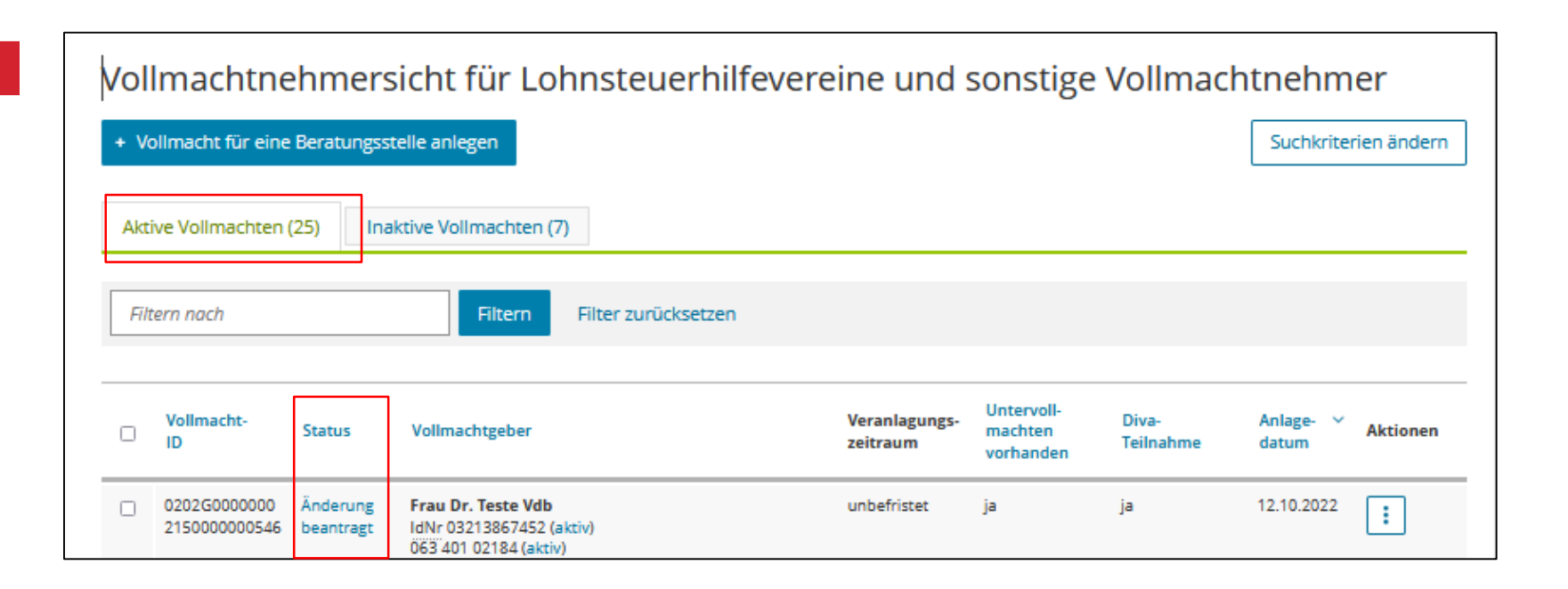

### Anlegen einer neuen Vollmacht

### Übersicht der Vollmachten

Ändern einer Vollmacht (VM-Update)

Widerruf einer Vollmacht

### Umhängen einer Vollmacht

### Widerruf einer Vollmacht

- Wird die Mitgliedschaft beendet, so kann die Vollmacht durch den Vereinsvorsitzenden oder die Beratungsstellenleitung widerrufen werden.
- Neben dem Vollmachtnehmer kann auch der Vollmachtgeber die Vollmacht widerrufen. Dies erfolgt durch Mitteilung an das zuständige Finanzamt oder über den eigenen ELSTER-Account des Vollmachtgebers.

### Auswahl der betroffenen Vollmacht

- Über die zuvor beschriebene Suche wird die betroffene Vollmacht aufgerufen.
- Anklicken der drei Punkte unter "Aktionen" und Auswahl des Menüpunktes "Vollmacht widerrufen":

| Vol  | lmachtnehm                           | ersicht für Lohnsteuerhilfe                                        | vereine und s | sonsti  | ge Vollma              | ichtnehm      | er     |         |
|------|--------------------------------------|--------------------------------------------------------------------|---------------|---------|------------------------|---------------|--------|---------|
| + V  | ollmacht für eine Beratu             | ngsstelle anlegen                                                  |               |         |                        | Suchkriter    | ien än | dern    |
| Akt  | ive Vollmachten (1)                  | Inaktive Vollmachten (0)                                           |               |         | 🗐 <u>Vollmacht wic</u> |               |        |         |
|      |                                      | Hiten Zurucksetzen                                                 |               |         | 2 Zu anderer Be<br>gen | eratu Imach   | t wide | errufen |
|      | Vollmacht-                           | N. H                                                               | Veranlagungs- | Untervo | 🖉 Vollmacht bea        | arbeiten      |        |         |
|      | ID Status                            | Vollmachtgeber                                                     | zeitraum      | vorhan  | Wollmacht-De           | tails abrufen |        | nen     |
|      | 0202G0000000 geprüf<br>2150000000484 | t Teste Vdb<br>IdNr 09219754364 (aktiv)<br>063 416 00084 (inaktiv) | von: 2020     | ja      | nein                   | 22.03.2022    | ×      |         |
| Ausg | ewählte Vollmachten (0):             |                                                                    |               |         |                        |               |        |         |
| Wi   | iderrufen Zu andere                  | er Beratungsstelle umhängen                                        |               |         |                        |               |        |         |
| Zur  | ück zur Übersicht                    |                                                                    |               |         |                        |               |        |         |

# Über "Absenden" wird die ausgewählte Vollmacht widerrufen

| Vollmacht widerr                 | Vollmacht widerrufen                                  |          |  |  |  |  |  |
|----------------------------------|-------------------------------------------------------|----------|--|--|--|--|--|
| Hiermit widerrufe ich die untens | Hiermit widerrufe ich die untenstehenden Vollmachten. |          |  |  |  |  |  |
| Angaben der Vollmac              | Angaben der Vollmachtgeber                            |          |  |  |  |  |  |
| > Teste Vdb                      |                                                       |          |  |  |  |  |  |
| Testmerker                       | 370000001 - Test-Datenbank verwenden                  |          |  |  |  |  |  |
| Wiederholung bei Fehler          | Nein                                                  |          |  |  |  |  |  |
| CS-Endpunkt                      | Standard                                              |          |  |  |  |  |  |
| Abbrechen                        |                                                       | Absenden |  |  |  |  |  |

## Es können auch durch Mehrfachauswahl von Vollmachten gleichzeitig mehrere Vollmachten widerrufen werden:

• Auswahl der betroffenen Vollmachten durch Anhaken der Kästchen

| + Vo | ollmacht für eine             |          | Suchkrite                                                                          | rien ände                 |                                    |                    |                    |        |
|------|-------------------------------|----------|------------------------------------------------------------------------------------|---------------------------|------------------------------------|--------------------|--------------------|--------|
| Akti | ve Vollmachten (              | (24) Ina | aktive Vollmachten (8)                                                             |                           |                                    |                    |                    |        |
| Filt | ern nach                      |          | Filtern Filter zurücksetzen                                                        |                           |                                    |                    |                    |        |
|      | Vollmacht-<br>ID              | Status   | Vollmachtgeber                                                                     | Veranlagungs-<br>zeitraum | Untervoll-<br>machten<br>vorhanden | Diva-<br>Teilnahme | Anlage- 🗸<br>datum | Aktion |
|      | 0202G0000000<br>2150000000546 | geprüft  | Frau Dr. Teste Vdb<br>IdNr 03213867452 (aktiv)<br>063 401 02184 (aktiv)            | unbefristet               | ja                                 | ja                 | 12.10.2022         | :      |
|      | 0202G0000000<br>215000000528  | geprüft  | Frau Luisa Vdb-Lohi Testfall<br>IdN: 00925418670 (aktiv)<br>75/045/00055 (inaktiv) | unbefristet               | ja                                 | nein               | 26.09.2022         | :      |
|      | 0202G0000000<br>215000000439  | geprüft  | Teste Vdb<br>IdNr 08218794365 (aktiv)<br>063'436 00138 (aktiv)                     | unbefristet               | ja                                 | nein               | 28.02.2022         | :      |
| Jh   | 0202G0000000<br>2150000000420 | geprüft  | Herr Teste Vdb<br>IdNr 00321865943 (aktiv)<br>063'427 00125 (aktiv)                | unbefristet               | ja                                 | nein               | 10.08.2021         | :      |
| 7    | 0202G0000000                  | geprüft  | Teste Vdb                                                                          | unbefristet               | ja                                 | nein               | 23.06.2021         |        |

# Widerruf aller ausgewählten Vollmachten über "Widerrufen"

|    | /ollmacht für eine            | Beratungs | stelle anlegen                                                                          |                           |                                    |                    | Suchkrit           |
|----|-------------------------------|-----------|-----------------------------------------------------------------------------------------|---------------------------|------------------------------------|--------------------|--------------------|
| Ak | tive Vollmachten              | (24) Ir   | aktive Vollmachten (8)                                                                  |                           |                                    |                    |                    |
| F  | iltern nach                   |           | Filtern Filter zurücksetzen                                                             |                           |                                    |                    |                    |
| 0  | Vollmacht-<br>ID              | Status    | Vollmachtgeber                                                                          | Veranlagungs-<br>zeitraum | Untervoll-<br>machten<br>vorhanden | Diva-<br>Teilnahme | Anlage- 🚿<br>datum |
| Z  | 0202G0000000<br>2150000000546 | geprüft   | Frau Dr. Teste Vdb<br>IdNr 03213867452 (aktiv)<br>063 401 02184 (aktiv)                 | unbefristet               | ja                                 | ja                 | 12.10.2022         |
|    | 0202G0000000<br>2150000000528 | geprüft   | Frau Luisa Vdb-Lohi Testfall<br>IdNr 00925418670 (aktiv)<br>75/045/00055 (inaktiv)      | unbefristet               | ja                                 | nein               | 26.09.2022         |
| 2  | 0202G000000<br>215000000439   | geprüft   | Teste Vdb<br>IdNr 08218794365 (aktiv)<br>063 436 00138 (aktiv)                          | unbefristet               | ja                                 | nein               | 28.02.2022         |
| 2  | 0202G000000<br>215000000420   | geprüft   | Herr Teste Vdb<br>IdNr 00321865943 (aktiv)<br>063 427 00125 (aktiv)                     | unbefristet               | ja                                 | nein               | 10.08.2021         |
|    | 0202G0000000<br>2150000000411 | geprüft   | Teste Vdb<br>IdNr 08218759362 (aktiv)                                                   | unbefristet               | ja                                 | nein               | 23.06.2021         |
|    | 0202G0000000<br>2150000000395 | geprüft   | Teste Vdb<br>IdNr 04710859625 (aktiv)<br>063 419 00174 (aktiv)                          | unbefristet               | ja                                 | nein               | 06.05.2021         |
|    | 0202G000000<br>215000000340   | geprüft   | Teste Vdb<br>IdNr 00321869745 (aktiv)<br>063 427 00079 (aktiv)                          | unbefristet               | ja                                 | nein               | 19.04.2021         |
| •  | 0202G0000000<br>215000000359  | geprüft   | Teste Vdb<br>IdNr 04710893621 (aktiv)<br>063 427 00087 (inaktiv)                        | unbefristet               | ja                                 | nein               | 19.04.2021         |
|    | 0202G0000000<br>2150000000368 | geprüft   | Teste Vdb<br>IdNr 00321895746 (aktiv)                                                   | unbefristet               | ja                                 | nein               | 19.04.2021         |
|    | 0202G0000000<br>2150000000377 | geprüft   | Teste Vdb<br>IdNr 04710853925 (aktiv)<br>063 427 00109 (aktiv)<br>063 427 00117 (aktiv) | unbefristet               | ja                                 | nein               | 19.04.2021         |
|    |                               |           |                                                                                         | I< <                      | <b>1 10</b> von 24                 | N                  | Einträge pro Sei   |

# Die Vollmacht wird sofort "inaktiv" und erhält den Status "Widerruf beantragt"

### Vollmachtnehmersicht für Lohnsteuerhilfevereine und sonstige Vollmachtnehmer

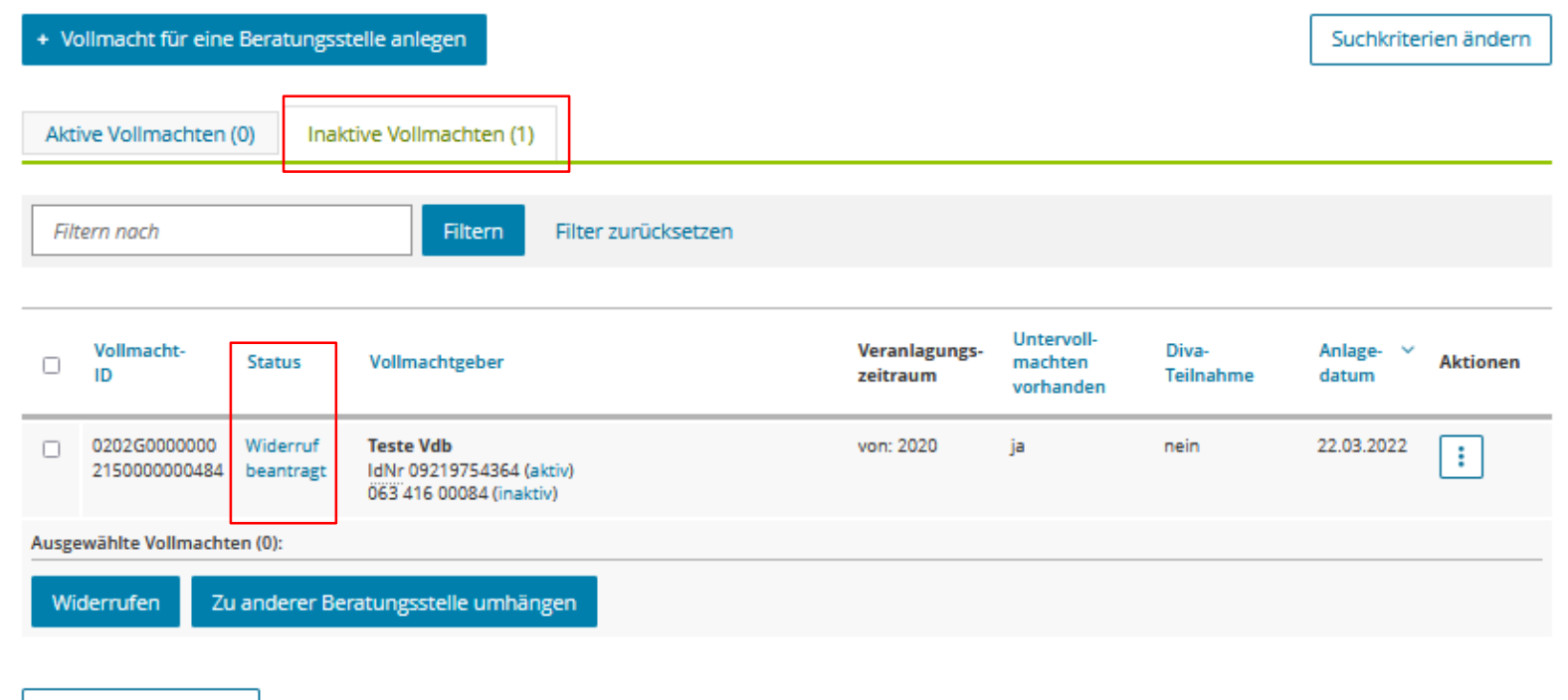

Zurück zur Übersicht

### Anlegen einer neuen Vollmacht

### Übersicht der Vollmachten

Ändern einer Vollmacht (VM-Update)

Widerruf einer Vollmacht

### Umhängen einer Vollmacht

# Vollmachten auf eine andere Beratungsstelle umhängen

- Wechselt z.B. das Mitglied die Beratungsstelle oder wird eine Beratungsstelle aufgelöst, so können die bestehenden Vollmachten auf eine andere Beratungsstelle umgehängt werden.
- Damit behält die Vollmacht ihre Gültigkeit; die Zuständigkeit und damit auch die Abrufberechtigung wird jedoch auf eine andere Beratungsstelle übertragen.
- Dies kann von der abgebenden Beratungsstellenleitung oder durch den Verein vorgenommen werden.

# Es können mehrere Vollmachten gleichzeitig umgehängt werden

• Auswahl der betroffenen Vollmachten durch Anhaken des Kästchens

| + Vo | Vollmacht für eine Beratungsstelle anlegen |         |                                                                                    |                           |                                    |                    |                    |       |
|------|--------------------------------------------|---------|------------------------------------------------------------------------------------|---------------------------|------------------------------------|--------------------|--------------------|-------|
|      |                                            |         |                                                                                    |                           |                                    |                    |                    |       |
| Akti | ve Vollmachten (                           | (24) In | aktive Vollmachten (8)                                                             |                           |                                    |                    |                    |       |
| Filt | ern nach                                   |         | Filtern Filter zurücksetzen                                                        |                           |                                    |                    |                    |       |
|      | Vollmacht-<br>ID                           | Status  | Vollmachtgeber                                                                     | Veranlagungs-<br>zeitraum | Untervoll-<br>machten<br>vorhanden | Diva-<br>Teilnahme | Anlage- ∨<br>datum | Aktio |
|      | 0202G0000000<br>215000000546               | geprüft | Frau Dr. Teste Vdb<br>IdNr 03213867452 (aktiv)<br>063 401 02184 (aktiv)            | unbefristet               | ja                                 | ja                 | 12.10.2022         | :     |
|      | 0202G0000000<br>2150000000528              | geprüft | Frau Luisa Vdb-Lohi Testfall<br>IdNr 00925418670 (aktiv)<br>75/045/00055 (inaktiv) | unbefristet               | ja                                 | nein               | 26.09.2022         | :     |
|      | 0202G0000000<br>2150000000439              | geprüft | Teste Vdb<br>IdNr 08218794365 (aktiv)<br>063 436 00138 (aktiv)                     | unbefristet               | ja                                 | nein               | 28.02.2022         | :     |
| Jh   | 0202G0000000<br>2150000000420              | geprüft | Herr Teste Vdb<br>IdNr 00321865943 (aktiv)<br>063 427 00125 (aktiv)                | unbefristet               | ja                                 | nein               | 10.08.2021         | :     |
| 7    | 0202G0000000                               | geprüft | Teste Vdb                                                                          | unbefristet               | ja                                 | nein               | 23.06.2021         |       |

### Auswahl "Zu anderer Beratungsstelle umhängen"

| Akt  | ive Vollmachten               | (24)    | Inaktive Vollmachten (8)                                                                |                           |                                    |                    |                    |       |
|------|-------------------------------|---------|-----------------------------------------------------------------------------------------|---------------------------|------------------------------------|--------------------|--------------------|-------|
| AK   | ave volimaciten               | (2-*)   | maxuve voilindeneen (o)                                                                 |                           |                                    |                    |                    |       |
| Fil  | tern nach                     |         | Filtern Filter zurücksetzen                                                             |                           |                                    |                    |                    |       |
| 0    | Vollmacht-<br>ID              | Status  | Vollmachtgeber                                                                          | Veranlagungs-<br>zeitraum | Untervoll-<br>machten<br>vorhanden | Diva-<br>Teilnahme | Anlage- 👻<br>datum | Aktio |
|      | 0202G0000000<br>215000000546  | geprüft | Frau Dr. Teste Vdb<br>IdNr 03213867452 (aktiv)<br>063 401 02184 (aktiv)                 | unbefristet               | ja                                 | ja                 | 12.10.2022         | :     |
|      | 0202G0000000<br>2150000000528 | geprüft | Frau Luisa Vdb-Lohi Testfall<br>IdNr 00925418670 (aktiv)<br>75/045/00055 (inaktiv)      | unbefristet               | ja                                 | nein               | 26.09.2022         | :     |
|      | 0202G0000000<br>2150000000439 | geprüft | Teste Vdb<br>IdNr 08218794365 (aktiv)<br>063 <sup>-</sup> 436 00138 (aktiv)             | unbefristet               | ja                                 | nein               | 28.02.2022         | :     |
|      | 0202G0000000<br>2150000000420 | geprüft | Herr Teste Vdb<br>IdNr 00321865943 (aktiv)<br>063 427 00125 (aktiv)                     | unbefristet               | ja                                 | nein               | 10.08.2021         | :     |
|      | 0202G0000000<br>2150000000411 | geprüft | Teste Vdb<br>IdNr 08218759362 (aktiv)                                                   | unbefristet               | ja                                 | nein               | 23.06.2021         | :     |
|      | 0202G0000000<br>2150000000395 | geprüft | Teste Vdb<br>IdNr 04710859625 (aktiv)<br>063 419 00174 (aktiv)                          | unbefristet               | ja                                 | nein               | 06.05.2021         | :     |
|      | 0202G0000000<br>215000000340  | geprüft | Teste Vdb<br>IdNr 00321869745 (aktiv)<br>063 427 00079 (aktiv)                          | unbefristet               | ja                                 | nein               | 19.04.2021         | :     |
|      | 0202G0000000<br>2150000000359 | geprüft | Teste Vdb<br>IdNr 04710893621 (aktiv)<br>063 427 00087 (inaktiv)                        | unbefristet               | ja                                 | nein               | 19.04.2021         | :     |
|      | 0202G0000000<br>2150000000368 | geprüft | Teste Vdb<br>IdNr 00321895746 (aktiv)                                                   | unbefristet               | ja                                 | nein               | 19.04.2021         | :     |
|      | 0202G0000000<br>2150000000377 | geprüft | Teste Vdb<br>IdNr 04710853925 (aktiv)<br>063 427 00109 (aktiv)<br>063 427 00117 (aktiv) | unbefristet               | ja                                 | nein               | 19.04.2021         | :     |
| Auro | awählta Vollm                 | on (5): |                                                                                         | K                         | <b>1 10</b> von 24                 | X                  | Einträge pro Seite | 10    |
| HUSB | ewanite volimacht             | en (5): |                                                                                         |                           |                                    |                    |                    |       |

## Auswahl der neuen Beratungsstelle und Absenden

| Beratungsstelle a        | uswählen                            |                      |
|--------------------------|-------------------------------------|----------------------|
| Name der Beratungsstelle | Keine Angabe                        |                      |
|                          | Keine Angabe                        | 12                   |
| Abbrechen                | 21037 Hamburg, Kirchwerder Elbde    | ich 184 (0000000386) |
|                          | 22041 Hamburg, Schloßstr. 8 f (000  | 0000395)             |
|                          | 35390 Gießen, Marburger Str. 2 (00  | 00002719)            |
|                          | 35390 Gießen, Ringallee 1 b (00000  | 02406)               |
|                          | 60594 Frankfurt, Zum Gottschalkho   | f 1 (000002540)      |
|                          | 64579 Gernsheim, Bleichstr. 4 (0000 | 0002399)             |
|                          |                                     |                      |

| Name der Beratungsstelle                       | 21037 Hamburg, Kirchwerder Elbdeich 184 (0000000386) |  |
|------------------------------------------------|------------------------------------------------------|--|
| Neue Beratungsstelle                           |                                                      |  |
| Bitte überprüfen Sie noch einmal Ihre Angaben. |                                                      |  |

Umzuhängende Vollmachten

Formular absenden

|   | -    | -   | _     |     |
|---|------|-----|-------|-----|
| > | Frau | Dr. | Teste | Vdb |
|   |      |     |       |     |

| Testmerker               | 370000001 - Test-Datenbank verwenden |
|--------------------------|--------------------------------------|
| Wiederholung bei Fehler  | Nein                                 |
| CS-Endpunkt              | Standard                             |
| ✓ Vorherige Seite Abbred | then Absenden                        |

# Die Vollmacht bleibt aktiv und erhält den Status "Beratungsstellenwechsel beantragt"

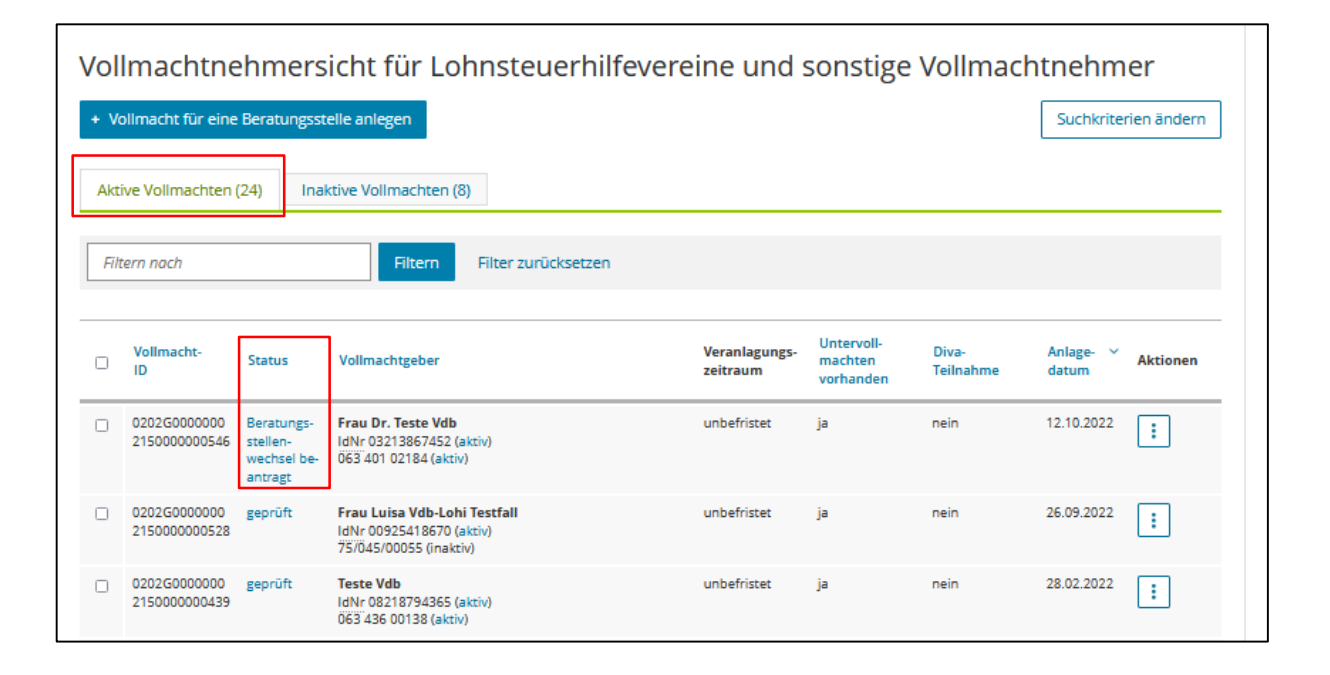

 Nach der nächsten Verarbeitung ist diese Vollmacht nicht mehr der vorherigen Beratungsstelle zugeordnet, sondern in der neuen Beratungsstelle aufrufbar.